## TO REGISTER AND THEN PLACE AN ONLINE ORDER FOR SUBWAY LUNCH ON FRIDAY

1.) Go to <a href="https://www.subwayexpress.co.nz/">https://www.subwayexpress.co.nz/</a>

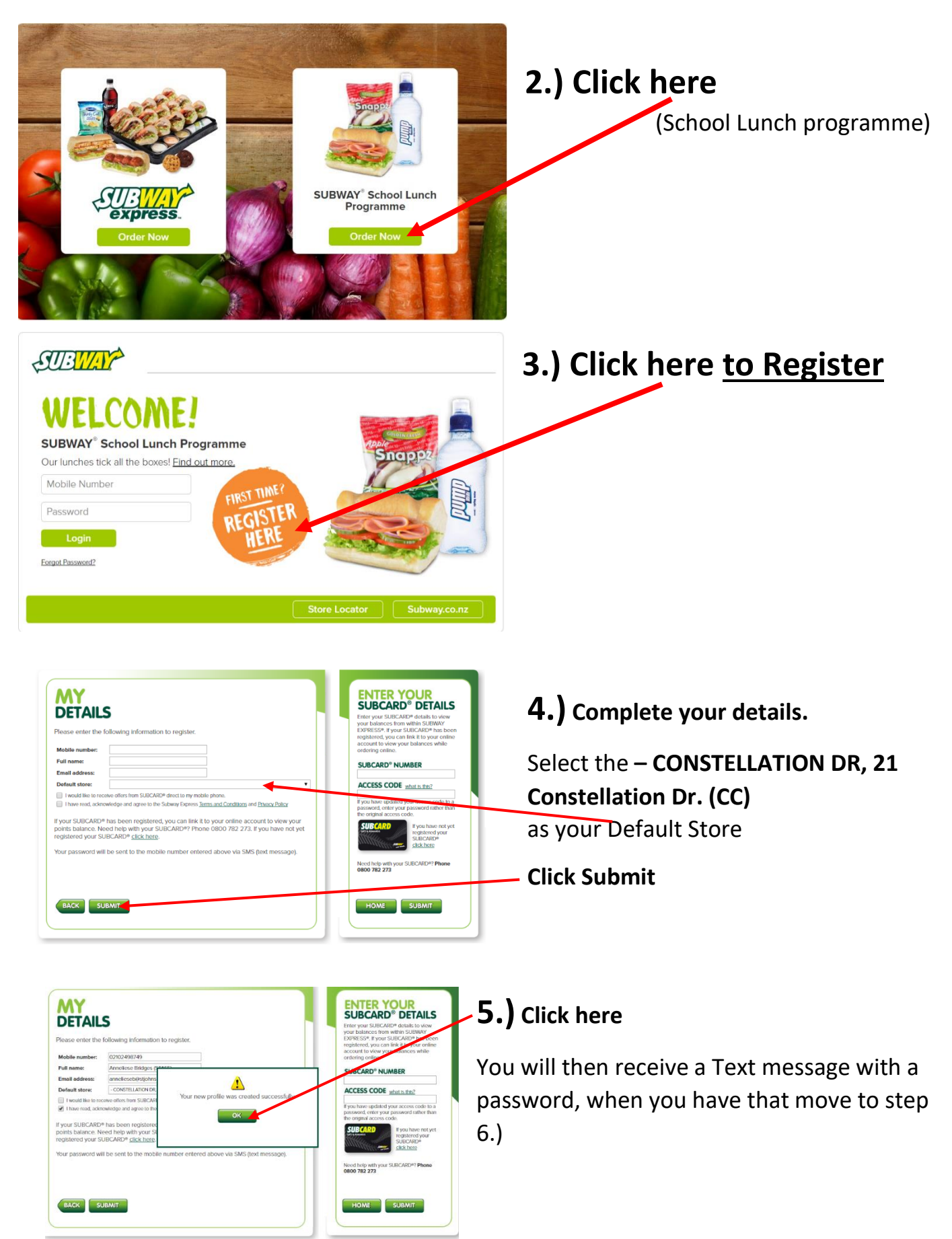

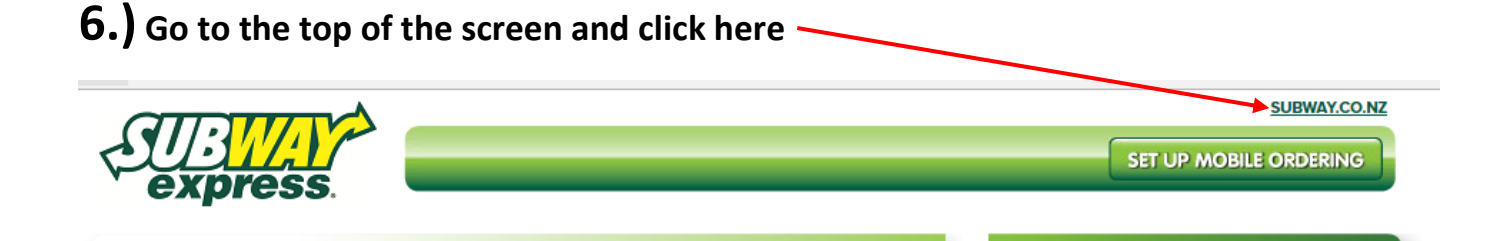

## 7.) This takes you back to the main Subway website

## You need to go to Order Online CURRENT OFFERS - OUR MENU CATERING SUBCARD\* ORDER ONLINE TELL SUBWAY\* ABOUT US CAREERS 6 f 2 c

## 8.) Which brings you back to this screen

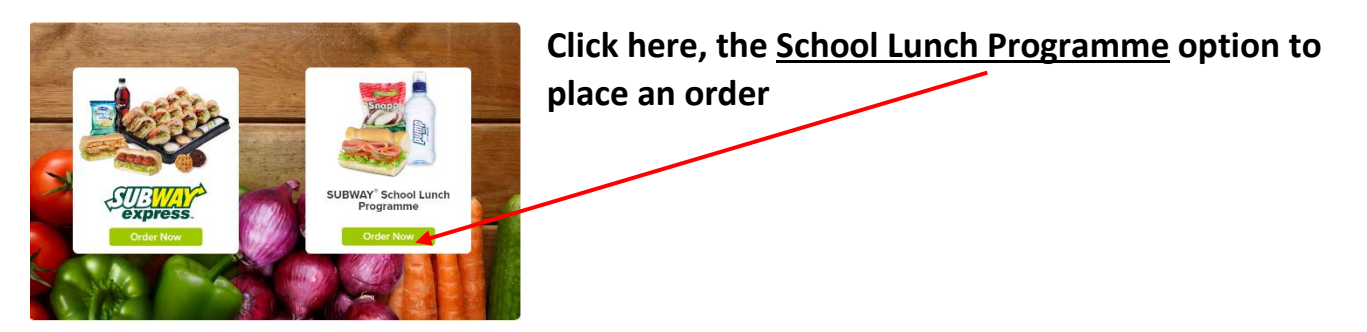

Enter your mobile number and the password that was texted to you which brings you to this screen which is the first screen of the ordering process.

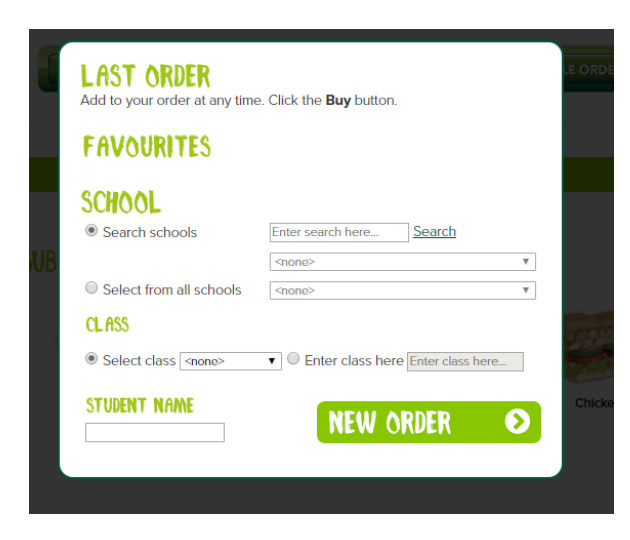

Search for St John's and it should bring up **St John's (Mairangi Bay)** or find it using the 'Select from all schools' option

Either select or enter your child's room number

Enter your child's name including their Surname

Click NEW ORDER and work your way through the selection process, the dates of delivery you will be offered are only Fridays.

Next time you wish to place an order repeat steps 1.) & 2.) then Login and work through the ordering process.